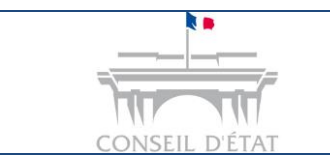

1

Se connecter à Télérecours via le RPVA

## Comment se connecter à Télérecours avec sa clé RPVA?

| Vous êtes un avocat inscrit au RPVA                                                                                                    |
|----------------------------------------------------------------------------------------------------|
| En application du décret n°2016-1481 du 2 novembre 2016 relatif à l'utilisation des téléprocédures devant le Conseil d'Etat, les cours administratives d'appel et les tribunaux administratifs, l'utilisation de Télérecours est rendue obligatoire. |

L'avocat « RPVA » se connecte au portail du Conseil National des Barreaux https://cnb.avocat.fr/ puis sélectionne son certificat pour s'identifier

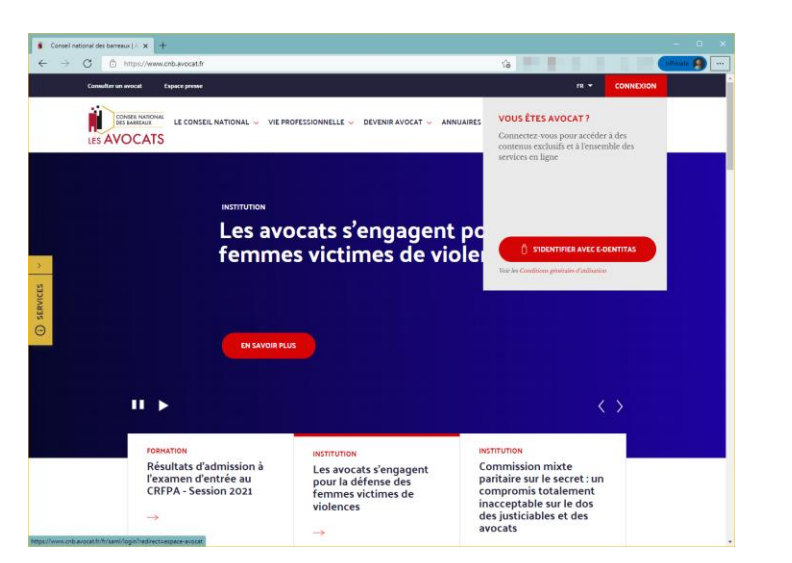

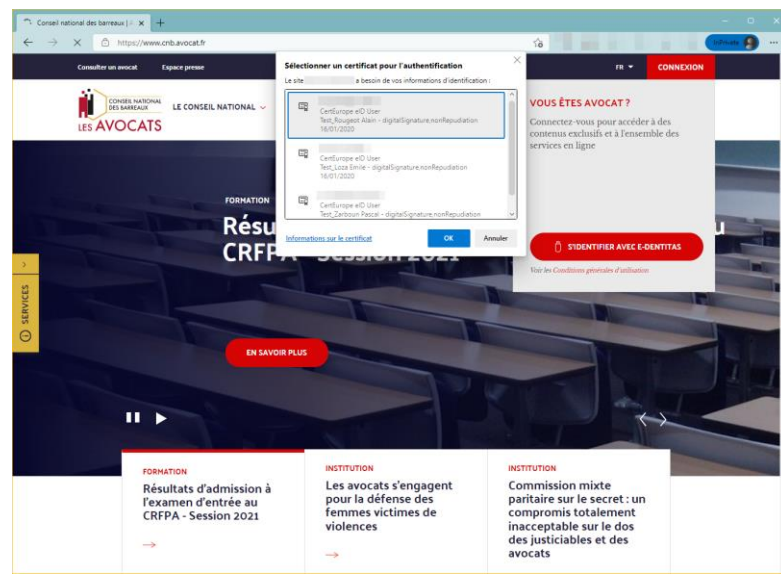

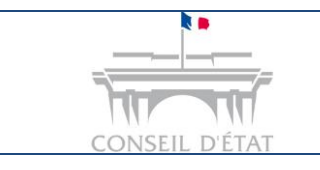

2

Se connecter à Télérecours via le RPVA

Il clique sur l'icône d'identification → e-*Dentitas* au niveau du cartouche « **Mon compte / ma clé avocat** »

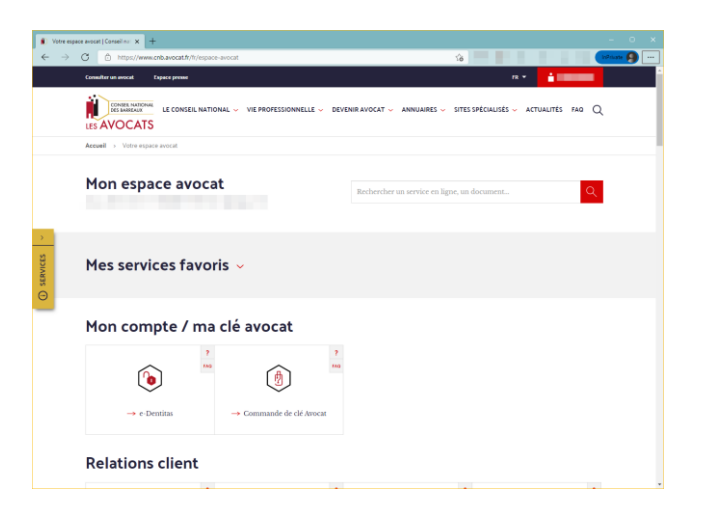

3 Depuis le cartouche « Relations juridiction », l'avocat peut choisir de se connecter à Télérecours pour les tribunaux et cours administratifs (Télérecours TA & CAA) ou à Télérecours Conseil d'Etat.

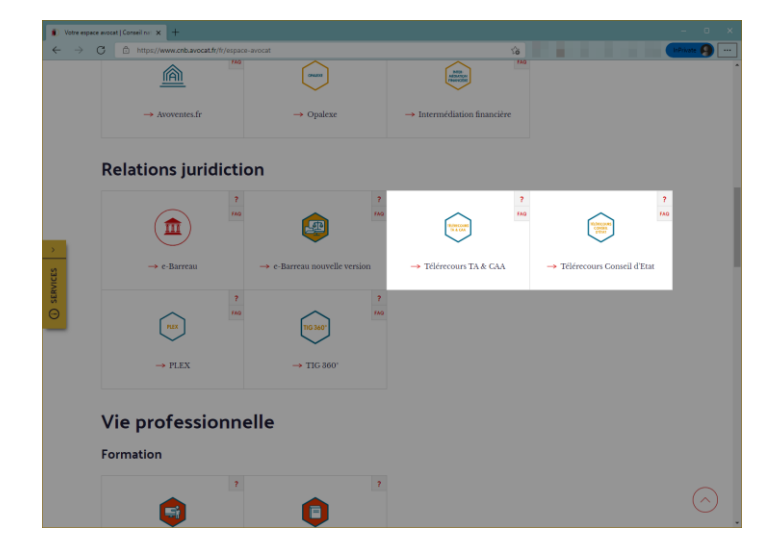

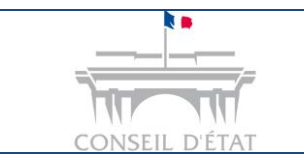

4

5

Se connecter à Télérecours via le RPVA

La page d'authentification commune aux applications Télérecours est affichée. L'avocat clique sur le bouton « **Se connecter avec e-dentitas** ».

Télérecours

| recours devant les tribunaux<br>administratifs et cours administratives<br>d'appel                                                                                  | Se connecter                            |  |
|----------------------------------------------------------------------------------------------------|-----------------------------------------|--|
| Ce site est exclusivement réservé à ces usages devant<br>les juridictions administratives concernées.                                                               |                                         |  |
| Pour les affaires devant le Conseil d'État, merci de vous rendre sur<br>www.telerecours.recette.conseil-etat.fr.                                                    | Jdentifiant et/ou mot de passe oublié ? |  |
| Pour toute information (assistance, guides, textes réglementaires), nous vous<br>invitons à consulter le portail d'information de Télérecours : www.telerecours.fr. | Se connecter avec e-dentitos            |  |
| IMPORTANT : ne pas ajouter d'espaces au début ou à la fin de votre identifiant et de votre mot de passe.                                                            | (réservé aux avocats)                   |  |

Il sélectionne de nouveau son certificat pour s'authentifier puis accède à Télérecours.

| ← → X ① about:blank | 10                                                                                         | terrivate 99 . |
|---------------------|--------------------------------------------------------------------------------------------|----------------|
|                     | Sélectionner un certificat pour l'authentification X                                       |                |
|                     | Certifunge elD User<br>Tert, Rougest Alan - digital Signature nonRepudiation<br>16/01/2020 |                |
|                     | CertSurge elD User<br>Test, Icas Emile - digitalSignature.nonRepudiation<br>16.01/2020     |                |
|                     | Centurope elD User                                                                         |                |
|                     | Informations sur le certificat. OK Annuler                                                 |                |
|                     |                                                                                            |                |